## How to... Approve the Zero Estimate

- The Project Engineer or Assistant Project Engineer will approve the estimate
  - Check the "Core" tab information
  - Check the "Contract Status" tab information
  - Check the "Grand Summary"
  - Check the "Account" information

|                                                                                                    |                                                                                                    |                                                                                                    | User: WFLPE                                                                                                    |  |  |  |  |  |  |
|----------------------------------------------------------------------------------------------------|----------------------------------------------------------------------------------------------------|----------------------------------------------------------------------------------------------------|----------------------------------------------------------------------------------------------------|--|--|--|--|--|--|
| Projects: MT PRA WFL TRAINI Constructions          4 Return To Construction (Account (Team)          Project Info (Design (Acquisition) Construction (Account (Team)           Core (Contract Status (Progress Payment (SubContractors (Labor/Equipment (Claims (Contract Modifications)          Project Number: MT PRA WFL TRAINING 2013(03)       Project Name: WFL Construction Training 03 (Jan 2013)          Contract Number: DTFH-70-13-          Image: This project is currently missing the following role(s):          Construction Operations Engineer         Project Engineer         Please inform your Project Manager or Design Component Administrator |                                                                                                    |                                                                                                    |                                                                                                    |  |  |  |  |  |  |
| ABC Construction<br>1234 W 29th Street,<br>Kansas City Kansas 55604<br>Lego Builders<br>Superintendant<br>John CCManage<br>456-856-6546<br>123 Pennsylvania Ave,<br>Washington DC District of Columbia 12334<br>john.ccmanage@road.cflhd.gov<br>A<br>None<br>A Project Engineer user account has not be<br>Please inform your Project Manager or Des                                                                                                    | en assigned to this project yet.<br>ign Component Administrator.                                                                                                    | <ul> <li>Check project r<br/>contract numb</li> <li>Check to see if<br/>missing</li> <li>Check Contract</li> <li>Check Award ir</li> <li>Check Project I</li> </ul>                                                                                                    | Construction Info                                                                                                    |  |  |  |  |  |  |
|                                                                                                    | NI Constructions Acquisition Construction Account Te Progress Payment SubContractors I  MT PRA WFL TRAINING 2013(03) Project Intly missing the following role(s): ions Engineer Project Manager or Design Component Admin ABC Construction 1234 W 29th Street, Kansas City Kansas 55604 Lego Builders Superintendant  John CCManage 456-856-6546 123 Pennsylvania Ave, Washington DC District of Columbia 12334 john.ccmanage@road.cflhd.gov  A None A Project Engineer user account has not be Please inform your Project Manager or Design | NL Construction       Construction       Account       Team         Y Progress Payment       SubContractors       Labor/Equipment       Claims       Cont         MT PRA WFL TRAINING 2013(03)       Project Name:       WFL Construction Training         ntly missing the following role(s):       ions Engineer         Project Manager or Design Component Administrator         ABC Construction       1234 W 29th Street,         Kansas City Kansas 55604         Lego Builders         Superintendant         John CCManage         456-856-6546         123 Pennsylvania Ave,         Washington DC District of Columbia 12334         ichn.ccmanage@road.cflhd.gov | NConstructions       4 Return IA         Acquisition       Construction       Account       Team         Progress Payment       SubContractors       Labor/Equipment       Claims       Contract Modifications         MT PRA WFL TRAINING 2013(03)       Project Name:       WFL Construction Training 03 (Jan 2013)       Contract Number:       DTFH-70-         ntly missing the following role(s):       inso Engineer       *       *       *         roject Manager or Design Component Administrator       ABC Construction       1234 W 29th Street,       *       *         John CCMnagee       456-856-6546       *       23 Pennsylvania Ave,       *       Check to see if missing       *         John CCMnagee       456-856-6546       *       23 Pennsylvania Ave,       *       Check Contract         None       A       None       *       Check Contract       *         A       None       *       Check Award in       *       *       Check Project I |  |  |  |  |  |  |

| Federal Highway Adm<br>EEBACS                        | inistration                                                             |                                                            |                                  |                          |                     |                               |                                          |         |              |  |
|------------------------------------------------------|-------------------------------------------------------------------------|------------------------------------------------------------|----------------------------------|--------------------------|---------------------|-------------------------------|------------------------------------------|---------|--------------|--|
| Home                                                 | Projects: MT PRA WFL TRAINI                                             | Constructions: Contrac                                     | Status                           |                          |                     |                               |                                          |         | ∮ <u>Ret</u> |  |
| Design     Acquisition     Construction     Archived | Core Contract Status                                                    | Progress Payment V                                         | SubContractors $\chi$ Labor/Equi | pment V Claims V Cont    | tract Modification: | IS                            |                                          |         |              |  |
| Ad Hoc Reporting Pre Defined Reports Ad Hoc URA      | Project Number: MT F                                                    | PRA WFL TRAINING 201                                       | 3(03) Project Name: Wi           | FL Construction Training | 03 (Jan 2013)       | Contract Number:              | DTFH-70-13-C-TEST03                      | States: | МТ           |  |
| G Offline Controller                                 | Contract Status<br>Progress Payment Period: 2                           |                                                            |                                  |                          |                     |                               |                                          |         |              |  |
| MasterPayItems                                       | Project Status: Aw<br>Start of Contract Time: Jan                       | varded<br>nuary 16, 2013                                   |                                  |                          |                     |                               |                                          |         |              |  |
| A My Account                                         | Extension Days: 2<br>Revised Completion Date: Ma                        | ay 18, 2014                                                |                                  |                          |                     |                               |                                          |         |              |  |
| Users Online (2) Government                          | Revised Contract Days: 2<br>Current Progress \$90.00<br>Payment Amount: |                                                            |                                  |                          |                     |                               | status The                               |         | 7            |  |
|                                                      | Total Progress Payments \$2<br>Previously Paid:                         | 200.00                                                     |                                  | rgineer is               | er is               |                               |                                          |         |              |  |
|                                                      | Amount Paid to Date:<br>Total Current Authorized \$7<br>CONSTR Amount:  | 12,869.00                                                  | working on make sur              |                          |                     | ke sure all                   | e all                                    |         |              |  |
|                                                      | CONSTR Probable \$6<br>Amount:                                          | STR Probable \$694,319.00 projects national contract state |                                  |                          |                     | ract status                   | ve the correct<br>atus. If the status is |         |              |  |
|                                                      | Surplus: \$1<br>Total Current CE/CE-AE \$0<br>Expenditures:             | .8,550.00<br>).00                                          |                                  |                          | inco<br>Engi        | ncorrect let the Final Review |                                          |         |              |  |
|                                                      | Total Probable CE/CE-AE \$0<br>Expenditures:                            | .00                                                        |                                  |                          | Engi                | neer know                     |                                          |         |              |  |
|                                                      | Current Days Used: 73 Percent Work Completed: 0.0 Percent Time Used: 25 | ;<br>04 %                                                  |                                  |                          |                     |                               |                                          |         |              |  |
|                                                      | Final Status                                                            |                                                            |                                  |                          |                     |                               |                                          |         |              |  |
|                                                      |                                                                         |                                                            |                                  |                          |                     |                               |                                          |         |              |  |

| Federal Highway Admir<br>EEBACS                                                                                                    | nistration                                                       |                                                                                                    |                                                                                                   |                                 |                                              | Wednesday,<br>User: Saman<br>powered by sy                        | June 4, 2014   8:56 am<br>htha J Gould<br>ymplicity | <u>Loqout</u> |
|----------------------------------------------------------------------------------------------------|------------------------------------------------------------------|----------------------------------------------------------------------------------------------------|---------------------------------------------------------------------------------------------------|---------------------------------|----------------------------------------------|-------------------------------------------------------------------|-----------------------------------------------------|---------------|
| Home<br>Announcements<br>Projects (All)<br>Design<br>Acquisition<br>Construction<br>Archived<br>Ad Hoc Reporting<br>Pre Defined Reports<br>Ad Hoc UPA<br>Tools<br>MasterPayItems<br>Role | Projects: OR PF<br>Project Info<br>Core Cor<br>Project<br>Number | RA CRLA 2013( Constructions<br>Design Acquisition Construction<br>Intract Status Progress Payment (<br>t OR PRA CRLA 2013 Pr<br>r: (1) Na | Account Team Event Log<br>SubContractors Labor/Equipmer<br>oject Crater Lake Nationa<br>ame: & II | nt V Daily Reports V Daily Diar | y (Claims (Contra<br>e I Contract<br>Number: | <u>Return To Projects (All</u><br>ct Modifications<br>DTFH7014C00 | 1)   <u>Return To List (Construction</u>            | <u>) 3</u>    |
|                                                                                                    | Search Filter<br>Start Dat<br>Payment Typ<br>Apply Search        | te select clear to                                                                                                    | select clear                                                                                      | End Date sel                    | ect clear to                                 | select                                                            | clear                                               |               |
|                                                                                                    | Add New Ite                                                      | ems 1-1 of 1                                                                                                    |                                                                                                   |                                 | 1                                            |                                                                   |                                                     |               |
| ☐ Inflation<br>☑ Email<br>② Help                                                                                                    | Actions                                                          | Pay Period Number ▼<br>0<br>ms 1-1 of 1                                                                                                   | Payment Status ▼<br>Current                                                                       | Payment Type v<br>Initial       | <u>Start Date</u> ▼<br>-                     | End Date <b>•</b>                                                 | Amount Paid v                                       | \$0.00        |
| My Account                                                                                                    |                                                                  |                                                                                                    |                                                                                                   |                                 |                                              |                                                                   |                                                     |               |
| (4) Government                                                                                                    |                                                                  |                                                                                                    |                                                                                                   |                                 |                                              |                                                                   |                                                     |               |

• In order to check the zero estimate, view the Pay Period Number zero.

| Federal Highway Admi | histration                                                                                                    |                       |                 |                    |                     |                |                  |               |               |               |              |                 |                     | Friday, May 16, 2014   9:<br>User: WFLPE<br>powered by symplicity | 55 am   <u>Loqo</u> |
|----------------------|----------------------------------------------------------------------------------------------------|-----------------------|-----------------|--------------------|---------------------|----------------|------------------|---------------|---------------|---------------|--------------|-----------------|---------------------|-------------------------------------------------------------------|---------------------|
| Home                 | Projects: MT PR                                                                                                    | A WFL TRAINI Con      | structions: Pro | gress Pay Period   | <u>ls 0</u>         |                |                  |               |               |               |              |                 |                     | s (All)   Return To List (Progres                                 | s Payment) 🕐        |
| Design               | Project Info Design Acquisition Construction Account Team                                                                                          |                       |                 |                    |                     |                |                  |               |               |               |              |                 |                     |                                                                   |                     |
| Acquisition          | Core Cont                                                                                                    | tract Status Prog     | gress Paymen    | t SubContract      | tors 🗸 Labor/Equip  | ment Cla       | aims Contract    | Modifications | - \           |               |              |                 |                     |                                                                   |                     |
| Construction         | Grand S                                                                                                    | Summary Pay N         | otes 🗸 Pay Not  | e Summaries 🗸      | Non CM Pay Items    | Period         | Account Pro      | gress Payme   | nt Tracking \ |               |              |                 |                     |                                                                   |                     |
| Ad Hoc Reporting     | Project Number: MT PRA WFL TRAINING 2013(03) Project Name: WFL Construction Training 03 (Jan 2013) Contract Number: DTFH-70-13-C-TEST03 States: MT |                       |                 |                    |                     |                |                  |               |               |               |              |                 |                     |                                                                   |                     |
| Ad Hoc UPA           | Pay Period Nu                                                                                                    | mber: 0               |                 |                    |                     |                |                  | Pay           | yment Type: I | Initial       |              |                 |                     |                                                                   |                     |
| CTools               | Search Filter                                                                                                    | 's:                   |                 |                    |                     |                |                  |               |               |               |              |                 |                     |                                                                   |                     |
| MasterPayItems       | Keywor                                                                                                    | d                     |                 |                    | Status 🔘 Draft      | Pending        | Processed        |               |               |               |              |                 |                     |                                                                   |                     |
| Conversion (2) Help  | Contract Mod                                                                                                    | s                     |                 | Part of a Con      | tract Mod 🔘 Yes 🔇   | 🔿 No           |                  |               |               |               |              |                 |                     |                                                                   |                     |
| My Account           | Apply Search                                                                                                    |                       |                 |                    |                     |                |                  |               |               |               |              |                 |                     |                                                                   |                     |
| s Online             |                                                                                                    |                       |                 |                    |                     |                | Progress         | Payment Peri  | iod Totals    |               |              |                 |                     |                                                                   |                     |
| ) Government         | Contract Amour                                                                                                    | nt: \$692,115.00 Re   | evised Contract | Amount: \$692,1    | .15.00 Current Ap   | proved Am      | punt: \$0.00 Pre | vious Paid Ex | penditure: \$ | ).00 To Dat   | e Expenditur | e:\$0.00 Proba  | ble Amount: \$692,1 | 15.00 Percent Work Com                                            | pleted: 0 %         |
|                      | Close Governm                                                                                                    | nent Receiving Report | Progress Payn   | ent Report Prog    | ress Payment Report | (Contractor \  | /ersion) Items   | 1-6 of 6      |               |               |              |                 |                     |                                                                   |                     |
|                      |                                                                                                    |                       | Contract        | Quantities         |                     | Revise         | d Quantities     |               | Current Q     | uantities)    |              |                 | Probab              | le Quantities                                                     |                     |
|                      | <u>Line #</u> ▼                                                                                                    | Quantity •            | Jnit Price 🔻    | Pay Units <b>v</b> | Amount •            | QTY            | Amount           | Current       | Previous      | To Date       | Amount       | <u>Comp %</u> * | Probable QTY        | Probable Amount                                                   | <u>0/U %</u> ▼      |
|                      | <u>Pa</u>                                                                                                    | ay Item # v: 1510     | 1-0000          | CM #:              | Pay Item Type       | <u>≥</u> ▼:N I | Description: MC  | BILIZATION    |               |               |              |                 |                     |                                                                   |                     |
|                      | A0100                                                                                                    | All                   | \$59,815.00     | LPSM               | \$59,815.00         | 100%           | \$59,815.00      | \$0.00        | \$0.00        | \$0.00        | \$0.00       | 0.00            | 100%                | \$59,815.00                                                       | 0.00                |
|                      | 0 00150                                                                                                    | 500.000               | 5-0100<br>¢7.8( | CM #:              | ¢3 900 00           | 500.000        | 43 900 00        |               | CONTROL, S    |               | ¢0.00        | 0.00            | 500.000             | ¢3 900 00                                                         | 0.00                |
|                      | Pa                                                                                                    | av Item # v : 3010    | 1-1000          | CM #:              | Pay Item Type       | • • • • NM     | Description: AG  | GREGATE BA    | ASE GRADING   |               | \$0.00       | 0.00            | 500.000             | \$5,500,00                                                        | 0.00                |
|                      | A0200                                                                                                    | 11,000.0              | \$53.00         |                    | \$583,000.00        | 11,000.0       | \$583,000.00     | 0.0           | 0.0           | 0.0           | \$0.00       | 0.00            | 11,000.0            | \$583,000.00                                                      | 0.00                |
|                      | Pa                                                                                                    | ay Item # v: 3010     | 1-1000          | CM #:              | Pay Item Type       | av:QM I        | Description: AG  | GREGATE BA    | ASE GRADING   | G C (Quality) |              |                 |                     |                                                                   |                     |
|                      | A0250                                                                                                    | 11,000.0              | \$2.65          |                    | \$29,150.00         | 11,000.0       | \$29,150.00      | 0.0           | 0.0           | 0.0           | \$0.00       | 0.00            | 11,000.0            | \$29,150.00                                                       | 0.00                |
|                      | Pa                                                                                                    | ay Item # • : 6350    | 2-1300          | CM #:              | Pay Item Type       | av:N I         | Description: TE  | MPORARY TR    | AFFIC CONTR   | ROL, DRUM     |              |                 |                     |                                                                   |                     |
|                      | A0300                                                                                                    | 200.00                | \$56.25         | EACH               | \$11,250.00         | 200.00         | \$11,250.00      | 0.00          | 0.00          | 0.00          | \$0.00       | 0.00            | 200.00              | \$11,250.00                                                       | 0.00                |
|                      | <u>Pa</u>                                                                                                    | ay Item # • : 9990    | 1-0000          | CM #:              | Pay Item Type       | av:DI I        | Description: PA  | RTNERING      |               |               |              |                 |                     |                                                                   |                     |
|                      | A0350                                                                                                    | All                   | \$5,000.00      | LPSM               | \$5,000.00          | 100%           | \$5,000.00       | \$0.00        | \$0.00        | \$0.00        | \$0.00       | 0.00            | 100%                | \$5,000.00                                                        | 0.00                |
|                      | Close Governm                                                                                                    | nent Receiving Report | Progress Payn   | ent Report Prog    | ress Payment Report | (Contractor \  | /ersion) Items   | 1-6 of 6      |               |               |              |                 |                     |                                                                   |                     |
|                      |                                                                                                    |                       |                 |                    |                     |                | Progress I       | Payment Peri  | iod Totals    |               |              |                 |                     |                                                                   |                     |
|                      | Contract Amour                                                                                                    | nt: \$692,115.00 Re   | evised Contract | Amount: \$692,1    | .15.00 Current Ap   | proved Am      | ount: \$0.00 Pre |               | readitura. f( | - <u>-</u>    | - Eveneditur | at to on Broba  | ble Amounti #602 1  | 15.00 Decent Work Com                                             | alatadu 0 %         |
|                      |                                                                                                    |                       |                 |                    |                     |                |                  | •             | Che           | eck           |              |                 |                     |                                                                   |                     |
|                      |                                                                                                    |                       |                 |                    |                     |                |                  |               | 0110          |               |              |                 |                     |                                                                   |                     |
|                      |                                                                                                    |                       |                 |                    |                     |                |                  |               |               |               |              | nd lin          | o itom              | numborc                                                           |                     |
|                      |                                                                                                    |                       |                 |                    |                     |                |                  |               |               | All h         | Jay a        |                 | entem               | numbers                                                           |                     |
|                      |                                                                                                    |                       |                 |                    |                     |                |                  |               |               | ~             |              |                 |                     |                                                                   | 1                   |
|                      |                                                                                                    |                       |                 |                    |                     |                |                  |               | _             | Qua           | ntiti        | es              |                     |                                                                   |                     |
|                      |                                                                                                    |                       |                 |                    |                     |                |                  |               |               |               |              |                 |                     |                                                                   |                     |
|                      |                                                                                                    |                       |                 |                    |                     |                |                  |               |               | India         | - nric       | 202             |                     |                                                                   |                     |
|                      |                                                                                                    |                       |                 |                    |                     |                |                  |               | _             | UIII          | . pric       | .85             |                     |                                                                   |                     |

- Pay unites

| Federal Highway Admi                                                                                                    | nistration                                 |                                      |                                                                                               |                                          |                |                                   |                                |       |                                       |                    | Frida<br>User:<br>Dow   | y, May 16, 2014  <br>: Samantha J Gou<br>vered by symplicity | 9:58 am   <u>Loqout</u><br>Id |
|----------------------------------------------------------------------------------------------------|--------------------------------------------|--------------------------------------|-----------------------------------------------------------------------------------------------|------------------------------------------|----------------|-----------------------------------|--------------------------------|-------|---------------------------------------|--------------------|-------------------------|--------------------------------------------------------------|-------------------------------|
| Home<br>M Announcements<br>Projects (All)<br>Design                                                                            | Projects: MT PRA WFL TRA                   | I <mark>NI</mark><br>gn 🗸 Acquisitio | on Construction Account                                                                       | t Team VEvent Log                        |                |                                   |                                |       |                                       |                    |                         | (All)   Return To List                                       | Projects (All)) 3             |
| <ul> <li>Acquisition</li> <li>Construction</li> <li>Archived</li> <li>Ad Hoc Reporting</li> <li>Pre Defined Reports</li> </ul> | Search Filters:<br>Keyword<br>Apply Search |                                      | Account Type                                                                                  | These shou                               | uld match      |                                   |                                |       |                                       |                    |                         |                                                              |                               |
| Ad Hoc UPA                                                                                                    | Add New Account Ite                        | ems 1-1 of 1<br>Description          |                                                                                               | Original<br>Authorized                   |                | Previous Paid                     | Current                        | Cur   | rent<br>Current                       | Override           | To Date                 | Probable                                                     | Account                       |
| Conversion                                                                                                    | Code v                                     | ▼<br>PRA Funding                     | Account Number V<br>1517410201301<br>540.CN.G310.41<br>1741001701 25255<br>Construction Total | Authorized<br>Amount *<br>\$1,254,065.00 | \$1,254,065.00 | Expenditure ▼<br>\$0.00<br>\$0.00 | Approved<br>Amount •<br>\$0.00 | Chain | F <u>ayment</u> ▼<br>\$0.00<br>\$0.00 | <b>Chain</b><br>No | Expenditure v<br>\$0.00 | Amount v<br>\$1,254,065.00                                   | Comments                      |
| Sventlog My Account Users Online                                                                                               | Add New Account Ite                        | ems 1-1 of 1                         | Construction                                                                                  | n Engineering Totals                     | \$0.00         | ţ                                 | <b>\$100</b>                   |       |                                       |                    | \$0.00                  | \$0.00                                                       |                               |
| (1) Government                                                                                                    |                                            |                                      |                                                                                               |                                          |                |                                   |                                |       |                                       |                    |                         |                                                              |                               |

(1) Construction
 Contract Staff
 (1) Contract Staff
 (1) A/E Staff

- Make sure the Account Number(s) is(are) correct
- Make sure the "Original Authorized Amount" is correct and matches the "Current Authorized Amount."
- If there is more than one account but the "Chain" doesn't not show anything, let the Final Review Engineer know.

- If there is any information that is incorrect, let the Final Review Engineer know.
- Once all of the information is correct, email the Final Review Engineer and let them know you approve the zero estimate.
- Add a new estimate.

Users Online

| EEBACS                                                                                       | nistration                                                   |                                                                                                    |                                                                                                    |                                                                         |              |          |
|----------------------------------------------------------------------------------------------|--------------------------------------------------------------|----------------------------------------------------------------------------------------------------|----------------------------------------------------------------------------------------------------|-------------------------------------------------------------------------|--------------|----------|
| Home<br>Announcements<br>Projects (All)<br>Design<br>Acquisition<br>Construction<br>Archived | Projects: MT P<br>Project Info Y<br>Core Y Cont              | RA WFL TRAINI Constructions<br>Design (Acquisition Construction Account<br>ract Status Progress Payment SubContract<br>umber: MT PRA WFL TRAINING 2013(03) Project | Y Team Y Event Log<br>ors Y Labor/Equipment Y Daily Reports<br>tt Name: WFL Construction Training 03 (Ja | V Daily Diary V Claims V Contract Mo<br>n 2013) Contract Number: DTFH-7 | odifications | 4<br>T   |
| Ad Hoc Reporting  Pre Defined Reports  Ad Hoc UPA  X Tools  MasterPayItems  Role             | Search Filter:<br>Start Date<br>Payment Type<br>Apply Search | s:<br>select clear to                                                                                                    | select clear End Date                                                                                    | select clear to                                                         | select clear |          |
| Picklists                                                                                    | Add New Iten                                                 | ns 1-1 of 1                                                                                                    |                                                                                                    |                                                                         |              |          |
| Conversion                                                                                   | Actions                                                      | Pay Period Number <b>v</b>                                                                                                    | Payment Status <b>*</b>                                                                                  | Payment Type <b>*</b>                                                   | Start Date v | End Date |
| 🗐 Inflation                                                                                  | 8                                                            | 0                                                                                                    | Current                                                                                                  | Initial                                                                 | -            | -        |
| i Email<br>② Help<br>☐ Eventlog                                                              | Add New Iten                                                 | 15 1-1 of 1                                                                                                    |                                                                                                    |                                                                         |              | ·        |
| Ar My Account                                                                                |                                                              |                                                                                                    |                                                                                                    |                                                                         |              |          |